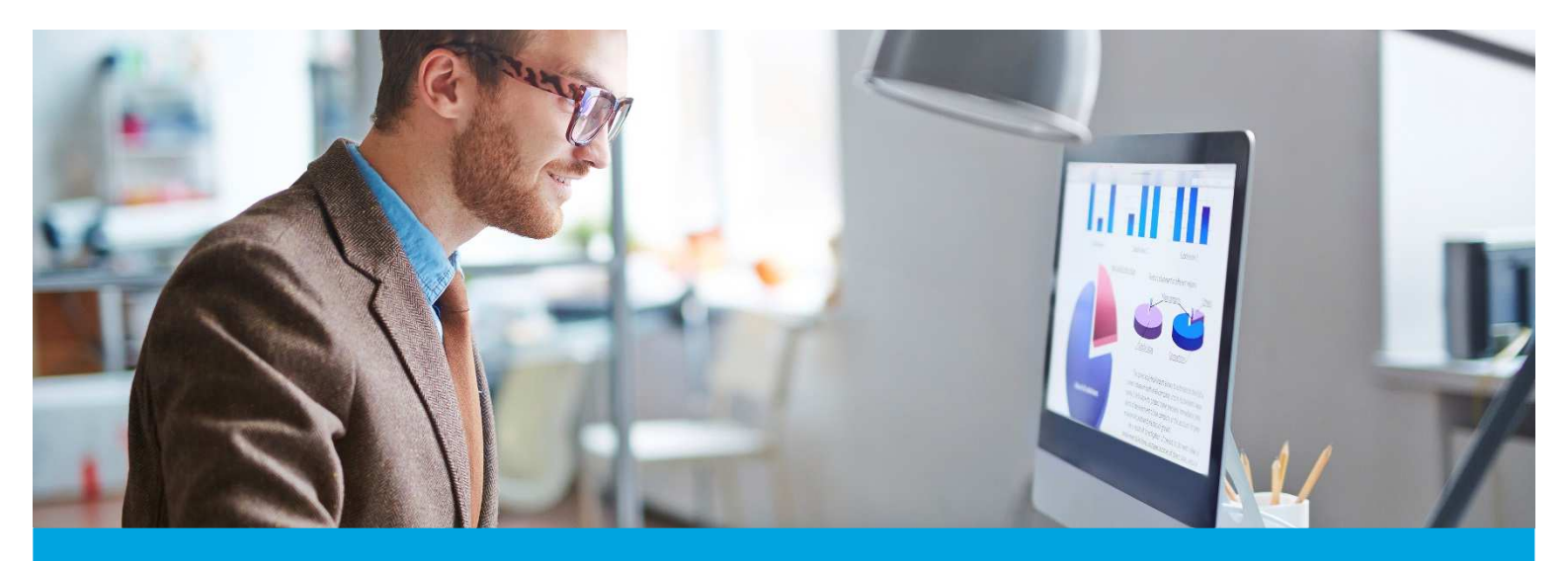

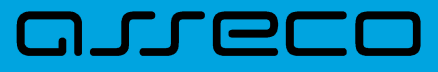

MOBIS dokumentacija

Versija v5.0.10

Versija: 1.0 Parengimo data: 2025-03-27 16:02:03 Kontaktinis asmuo: Jurgita Sabienė Kontaktiniai duomenys: tel. +370 5 210 2400, el. paštas: jurgita.sabiene@asseco.lt Šio dokumento ir visos jame pateiktos informacijos, įskaitant grafinę informaciją, kuri nėra trečiųjų asmenų intelektinė nuosavybė, autorių teisės priklauso bendrovei UAB "Asseco Lietuva", kurios buveinė yra V.Gerulaičio g. 10, LT-08200 Vilnius, Lietuva. Visa informacija, pateikta šiame dokumente, yra komercinė bendrovės UAB "Asseco Lietuva" paslaptis. Šią informaciją be išankstinio rašytinio UAB "Asseco Lietuva" leidimo draudžiama naudoti, atskleisti, platinti visą ar jos dalį, perduoti tretiesiems asmenims. Šio reikalavimo privalo laikytis visi asmenys, kurie susipažįsta su šio dokumento turiniu.

# Turinys

| 1. | Komplektavimas          | 4 |
|----|-------------------------|---|
| 2. | Skaitytojų aptarnavimas | 6 |

## 1. Komplektavimas

- 1. Įgyvendintas funkcionalumas, leidžiantis Vadovėlių kataloge elektroniniams ImO ir Im2 tipo dokumentams sukurti egzempliorius. Sąlyginių vienetų vadovėliai neturės.
- 2. Pagrindinio katalogo ir Vadovėlių katalogo Egzempliorių languose įgyvendintas suminis egzempliorių skaičiavimas Puslapiavimo juostoje. Skaičiuojama egz. suma: "Iš viso", "Nurašyta", "Išduota", "Laisvi".

| ieška Detali paleška                                       | < Pradžia / | Komplektavimas / Egz    | templioriai / Egzempli | orial       |             |              |         |          |                                                                                                |             |                     |              |                 |             |
|------------------------------------------------------------|-------------|-------------------------|------------------------|-------------|-------------|--------------|---------|----------|------------------------------------------------------------------------------------------------|-------------|---------------------|--------------|-----------------|-------------|
| Inventorinis numeris                                       | Egze        | emplioriai              |                        |             |             |              |         |          |                                                                                                |             | PAPILDYTI SA        | <b>ARAŠĄ</b> | IŠVALYTI SĄRAŠĄ | KURTI NAUJĄ |
| N REF. LOT HOLD IN                                         | Sąskaita    | Nr. 2025 🕲              |                        |             |             |              |         |          |                                                                                                |             |                     |              |                 |             |
| Pruksninis kodas                                           |             | Inventorinis<br>numeris | Fondas                 | Sav. šifras | Saug. vieta | Saug. šifras | Kaina   | Sąskaita | Nurašymo<br>priežastis                                                                         | Skaitytojas | Periodikos<br>tipas | Numer        | ai Komplektas   | :           |
| Nr. 2025                                                   |             | 10016                   | Abonementas            | 3/St-132    | Abonementas | 3/St-132     | 4 Eur   | Nr. 2025 |                                                                                                |             |                     |              |                 | 1           |
| Bibliografinis įrašas •••                                  |             | 10015                   | Abonementas            | 3/St-132    | Abonementas | 3/St-132     | 4 Eur   | Nr. 2025 |                                                                                                |             |                     |              |                 |             |
| Periodikos metai                                           |             | 10014                   | Abonementas            | 3/St-132    | Abonementas | 3/St-132     | 4 Eur   | Nr. 2025 |                                                                                                |             |                     |              |                 | i           |
|                                                            |             | 10013                   | Abonementas            | 3/St-132    | Abonementas | 3/St-132     | 4 Eur   | Nr. 2025 |                                                                                                |             |                     |              |                 | :           |
| illai                                                      |             | 10012                   | Abonementas            | 3/St-132    | Abonementas | 3/St-132     | 4 Eur   | Nr. 2025 | Prarasti<br>(negrąžinti,<br>neteisėtai<br>pasisavinti) ar<br>sugadinti dėl<br>vartotojų veikos |             |                     |              |                 | i           |
| Tik nerasti per patikrą<br>Tik tie, kuriuos galima išduoti |             | 10011                   | Abonementas            | 3/St-132    | Abonementas | 3/St-132     | 4 Eur   | Nr. 2025 |                                                                                                |             |                     |              |                 | :           |
| Tik skaltytojų neužimti<br>Tik nenurašyti                  |             | 10010                   | Abonementas            | 7/Bj-07     | Abonementas | 7/Bj-07      | 9,5 Eur | Nr. 2025 |                                                                                                |             |                     |              |                 | 1           |
| Tik periodikos egzemplioriai                               |             | 10009                   | Abonementas            | 7/Bj-07     | Abonementas | 7/Bj-07      | 9,5 Eur | Nr. 2025 |                                                                                                |             |                     |              |                 | :           |
|                                                            |             | 10008                   | Abonementas            | 7/Bj-07     | Abonementas | 7/Bj-07      | 9,5 Eur | Nr. 2025 |                                                                                                | s           |                     |              |                 | 1           |
|                                                            |             | 10007                   | Abonementas            | 82/Va-325   | Abonementas | 82/Va-325    | 2,5 Eur | Nr. 2025 |                                                                                                |             |                     |              |                 | :           |
|                                                            |             | 10006                   | Abonementas            | 82/Va-325   | Abonementas | 82/Va-325    | 2,5 Eur | Nr. 2025 |                                                                                                | s           |                     |              |                 | :           |

Jeigu pažymėtas filtras, kad būtų rodomi "Tik nenurašyti" egzemplioriai, o Egzempliorių lange vis tiek atvaizduojami nurašyti egzemplioriai ir Suminėje eilutėje jie skaičiuojami kaip nurašyti, reiškia, kad tokie egzemplioriai yra dar tik paruošti nurašymui ir Nurašymo aktas nesuformuotas.

| Paieška Detali paieška <                                        | Pradžia / Komplektavin | nas / Egzemplioriai / Egzempli | oriai       |             |              |         |          |                                                                                                |             |              |                     |                    |             |
|-----------------------------------------------------------------|------------------------|--------------------------------|-------------|-------------|--------------|---------|----------|------------------------------------------------------------------------------------------------|-------------|--------------|---------------------|--------------------|-------------|
| Inventorinis numeris                                            | Egzemplio              | riai                           |             |             |              |         |          |                                                                                                |             | PAPILDYTI SA | RAŠĄ IŠV            | ALYTI SĄRAŠĄ       | KURTI NAUJĄ |
| Brūkšninis kodas                                                | Tik nenurašyti 🛞       | Sąskaita: Nr. 2025 🕲           |             |             |              |         |          | N                                                                                              |             | Designations |                     |                    |             |
| Sqskalta                                                        |                        | ris Fondas                     | Sav. šifras | Saug. vieta | Saug. šifras | Kaina   | Sąskaita | priežastis                                                                                     | Skaitytojas | tipas        | Numeriai            | Komplektas         | :           |
| Nr. 2025                                                        | 10016                  | Abonementas                    | 3/St-132    | Abonementas | 3/St-132     | 4 Eur   | Nr. 2025 |                                                                                                |             |              |                     |                    | :           |
| Bibliografinis įrašas                                           | 10015                  | Abonementas                    | 3/St-132    | Abonementas | 3/St-132     | 4 Eur   | Nr. 2025 |                                                                                                |             |              |                     |                    | :           |
| Periodikos metai                                                | 10014                  | Abonementas                    | 3/St-132    | Abonementas | 3/St-132     | 4 Eur   | Nr. 2025 |                                                                                                |             |              |                     |                    | :           |
| -                                                               | 10013                  | Abonementas                    | 3/St-132    | Abonementas | 3/St-132     | 4 Eur   | Nr. 2025 |                                                                                                |             |              |                     |                    | :           |
| ISVALITI                                                        | 10011                  | Abonementas                    | 3/St-132    | Abonementas | 3/St-132     | 4 Eur   | Nr. 2025 |                                                                                                | -           |              |                     |                    | :           |
| Filtrai Tik nerasti per patikrą Tik tie, kuriuos galima išduoti | 10010                  | Abonementas                    | 7/Bj-07     | Abonementas | 7/Bj-07      | 9,5 Eur | Nr. 2025 | Prarasti<br>(negrąžinti,<br>neteisėtai<br>pasisavinti) ar<br>sugadinti dėl<br>vartotojų veikos |             |              |                     |                    | ı           |
| Tik skaltytojų neužimti Tik nenurašyti                          | 10009                  | Abonementas                    | 7/Bj-07     | Abonementas | 7/Bj-07      | 9,5 Eur | Nr. 2025 |                                                                                                | -           |              |                     |                    | :           |
| Tik periodikos egzemplioriai                                    | 10008                  | Abonementas                    | 7/Bj-07     | Abonementas | 7/Bj-07      | 9,5 Eur | Nr. 2025 |                                                                                                | s           |              |                     |                    | :           |
|                                                                 | 10007                  | Abonementas                    | 82/Va-325   | Abonementas | 82/Va-325    | 2,5 Eur | Nr. 2025 |                                                                                                |             |              |                     |                    | Wolksmail   |
|                                                                 | 10006                  | Abonementas                    | 82/Va-325   | Abonementas | 82/Va-325    | 2,5 Eur | Nr. 2025 |                                                                                                | s           |              |                     |                    | 1           |
|                                                                 | Hi viso: 10 Nura       | iyta: 1 Išduota: 2 Laisvų      | 7           |             |              |         |          |                                                                                                |             | Rodyt        | i įrašų puslapyje 2 | <b>1</b> - 10 iš 1 | 10 < >      |

#### Analogiškas funkcionalumas įgyvendintas ir Vadovėlių Egzempliorių lange.

|                       | EGZEMPLIORIAI |               |                             |                                      |             |                                      |              |            |          |                    |                       |                  |           |             |
|-----------------------|---------------|---------------|-----------------------------|--------------------------------------|-------------|--------------------------------------|--------------|------------|----------|--------------------|-----------------------|------------------|-----------|-------------|
| Paieška               | <             | Pradžia / Vac | dovėliai / Katalogas / Egzi | mpliorial                            |             |                                      |              |            |          |                    |                       |                  |           |             |
| Bibliografinis įrašas |               | Egzen         | nplioriai                   |                                      |             |                                      |              |            |          |                    |                       |                  |           | KURTI NAUJĄ |
| Brūkšninis kodas      |               | Sąskaita:     | 1504 🕲                      |                                      |             |                                      |              |            |          |                    |                       |                  |           |             |
| C Sąskota             |               |               | Sukūrimo data               | Fondas                               | Sav. šifras | Saug. vieta                          | Saug. šifras | Vnt. kaina | Sąskaita | Gauta<br>fiz. vnt. | Nurašyta<br>fiz. vnt. | Leidimo<br>metai | Pastaba   | 1           |
| 1504                  |               |               | 2025-02-20                  | Vadovėlių fondas<br>(neinventorinti) | 9           | Vadovėlių fondas<br>(neinventorinti) | 9            | 10 Eur     | 1504     | 10                 | 1                     |                  |           | 1           |
| Fondas                | •             |               | 2024-12-02                  | Vadovėlių fondas<br>(neinventorinti) | 81          | Vadovėlių fondas<br>(neinventorinti) | 81           | 18 Eur     | 1504     | 2                  | 0                     |                  |           | 1           |
| Saugojimo vieta       | •             |               | 2024-10-23                  | Pradinukų vadovėliai                 | 821.172.09  | Pradinukų vadovėliai                 | 821.172.09   | 8 Eur      | 1504     | 1                  | 0                     |                  |           | 1           |
| [                     |               |               | 2024-10-23                  | Pradinukų vadovėliai                 | 821.172.09  | Pradinukų vadovėliai                 | 821.172.09   | 23 Eur     | 1504     | 1                  | 0                     |                  |           | 1           |
| Savininko šifras      |               |               | 2024-08-02                  | Vadovėlių fondas<br>(neinventorinti) |             | Vadovėlių fondas<br>(neinventorinti) |              | 7 Eur      | 1504     | 10                 | 0                     |                  |           | 1           |
| Saugotojo šifras      |               |               | 2024-07-24                  | Vadovėlių fondas<br>(neinventorinti) | 82          | Vadovėlių fondas<br>(neinventorinti) | 82           | 10 Eur     | 1504     | 1                  | ì.                    |                  |           | J           |
| Finansavimo šaltiniai | •             |               | 2024-07-24                  | Vadovėlių fondas<br>(neinventorinti) |             | Vadovėlių fondas<br>(neinventorinti) |              | 11 Eur     | 1504     | 10                 | 0                     |                  |           | 1           |
| Tik nenurašyti        |               |               | 2024-06-26                  | Pradinukų vadovėliai                 | 81          | Pradinukų vadovėliai                 | 81           | 18 Eur     | 1504     | 10                 | 0                     |                  |           | 1           |
| IŠVALYTI              | IEŠKOTI       |               | 2024-06-25                  | Pradinukų vadovėliai                 | 81          | Pradinukų vadovėliai                 | 81           | 8 Eur      | 1504     | 5                  | 0                     |                  |           | 1           |
|                       |               |               | 2024-06-20                  | Vadovėlių fondas<br>(neinventorinti) |             | Vadovėlių fondas<br>(neinventorinti) |              | 23 Eur     | 1504     | 15                 | 0                     |                  |           | 1           |
|                       |               |               | 2024-06-20                  | Vadovėlių fondas<br>(neinventorinti) | 82          | Vadovėlių fondas<br>(neinventorinti) | 82           | 82 Eur     | 1504     | 20                 | 20                    |                  |           | 1           |
|                       |               |               | 2024-06-12                  | Vadovėlių fondas<br>(neinventorinti) | 82          | Vadovėlių fondas<br>(neinventorinti) | 82           | 10 Eur     | 1504     | 5                  | 5                     |                  |           | 1           |
|                       |               |               | 2024-05-21                  | Vadovėlių fondas<br>(neinventorinti) | 7           | Vadovėlių fondas<br>(neinventorinti) | 7            | 10 Eur     | 1504     | 1                  | 1                     |                  |           | 1           |
|                       |               | Hi viso: 9    | 1 Nurašyta: 28 lādu         | sta: 29 Laisvų: 34                   |             |                                      |              |            |          | Ri                 | odyti jrašų pusla     | oyje 20 👻        | 1 - 13 iš | 13 < >      |

### 2. Skaitytojų aptarnavimas

- 1. Aptarnavimo modulyje sutvarkyti skirtingų filtro laukų aukščiai Chrome ir Edge naršyklėse.
- 2. Pataisyta, kad Skaitytojų aptarnavimo lange "Pateikti" vienu mygtuko "Priimti visus" paspaudimu, visi priimti užsakymai peršoktų į langą "Priimti".
- 3. Pataisytas leidimo "Skaityti kelis to paties pavadinimo egzempliorius" funkcionalumas.
  - 3.1. Jeigu leidimas nėra nurodytas skaitytojų grupei, sistema leidžia išduoti skaitytojui neribotą kiekį to paties pavadinimo egzempliorių (iki kol neviršijama "Išsinešamų dokumentų limito" arba "Skaitomų dokumentų limito" riba).
  - 3.2. Jeigu leidimas turi reikšmę "0", sistema neleidžia skaitytojui išduoti to paties pavadinimo antro egzemplioriaus. Rodomas pranešimas "Užsakymas skaitytojui negali būti išduodamas, nes skaitytojas viršijo skaitomų to paties dokumento egzempliorių limitą".
  - 3.3. Jeigu leidimas turi reikšmę "1", sistema neleidžia skaitytojui išduoti to paties pavadinimo antro egzemplioriaus. Rodomas pranešimas "Užsakymas skaitytojui negali būti išduodamas, nes skaitytojas viršijo skaitomų to paties dokumento egzempliorių limitą".
  - 3.4. Jeigu leidimas turi reikšmę "2" ir daugiau, sistema neleidžia skaitytojui išduoti daugiau to paties pavadinimo egzempliorių, negu nurodyta reikšmėje. Rodomas pranešimas "Užsakymas skaitytojui negali būti išduodamas, nes skaitytojas viršijo skaitomų to paties dokumento egzempliorių limitą".
  - 3.5. Analogiškas pataisymas atliktas ir Vadovėlių dalyje.
  - 3.6. Jeigu dokumentas ar vadovėlis buvo užsakytas per www ir dar neparuoštas, sistema leidžia išduoti to paties pavadinimo egz., kiek nurodyta reikšmėje, o kai bus užsakymas paruoštas, išdavimo metu sistema tikrins leidimo reikšmę ir jeigu ji bus viršijama, išduoti neleis.
- 4. Patobulintas dokumentų bei vadovėlių išdavimo lapelių spausdinimo funkcionalumas kai išdavimas atliekamas Aptarnavimo lange per mygtuką "Išduoti iš lapelio" bei Komplektavimo Egzempliorių lange per meniu punktą "Išduoti skaitytojui".

| Išdavimas iš lapelio                                                                                                    |                                               |                                  |         |
|----------------------------------------------------------------------------------------------------|-----------------------------------------------|----------------------------------|---------|
| Užsakovas<br>Skaitytojas                                                                                                    |                                               |                                  |         |
| Skaitytojas                                                                                                    |                                               |                                  |         |
| Nilsas Karlsonas (Grupė: Vaikai ir jaunimas)                                                                                                    |                                               |                                  |         |
| Brūkšninis kodas III [Egzempiloriaus inventorinis numeris ]                                                                                               | Išdavimas<br>I namus () Skaitoma bibliotekoje | išduodamas iki * —<br>2025-04-24 |         |
| Stebuklingas žodis : lietuvių liaudies pasakos / [parengė Kostas Aleksynas]. –<br>Kaunas : Šviesa, 1985. – 381, [1] p : iliustr., 33 portr., natos. – UDK | 0                                             |                                  |         |
| 398.21(474.5)                                                                                                    |                                               |                                  | +       |
| Atsiėmimo būdas:                                                                                                    |                                               |                                  |         |
| Bibliotekoje                                                                                                    |                                               |                                  |         |
| Atsiėmimo vieta *                                                                                                    |                                               |                                  |         |
| Bibliotekoje                                                                                                    |                                               |                                  | •       |
| Adresas<br>Lietuvos Respublika Vilnius Žveju g. 14                                                                                                    |                                               |                                  |         |
| Lietaroo Neopaolina, Finitao, Eroją 3. 14                                                                                                    |                                               |                                  |         |
|                                                                                                    |                                               | Atšaukti                         | Išduoti |
|                                                                                                    |                                               |                                  |         |

Išdavimo metu paspaudus mygtuką "Išduoti", programa paklaus "Ar norėsite spausdinti išdavimo lapelį?". Jeigu vienu metu iš Išdavimo lango yra išduodama daugiau nei vienas egz., bus galimybė atsispausdinti išdavimo lapelį kiekvienam išduodamam dokumento ar vadovėlio egzemplioriui. Jeigu bibliotekoej nespausdinami išdavimo lapeliai, į klausimą "Ar norėsite spausdinti išdavimo lapelį?" reikia atsakyti "Ne".

| Išdavimas iš lapelio                                                                                                    |                                      |
|----------------------------------------------------------------------------------------------------|--------------------------------------|
| Užsakovas<br>Skaitytojas                                                                                                    |                                      |
| Skaitytojas                                                                                                    |                                      |
| Nilsas Karlsonas (Grupė: Vaikai ir jaunimas)         Brūkšninis kodas         Brūkšninis kodas         10013         Stebuklingas žodis : lietuvių liaudies pasakos / [parengė<br>Kaunas : Šviesa, 1985. – 381, [1] p : iliustr., 33 portr., nat<br>398.21(474.5)         Atsiėmimo būdas:         Image: Image: | e spausdinti išdavimo lapelį (-ius)? |
| Bibliotekoje                                                                                                    | •                                    |
| <b>Adresas</b><br>Lietuvos Respublika, Vilnius, Žvejų g. 14                                                                                                    |                                      |
|                                                                                                    | Uždaryti                             |

Atsakius teigiamai, prie išduodamo dokumento atsiranda spausdintuvo ikonėlė, kurią reikia paspausti norint atspausdinti išdavimo lapelį.

| Išdavimas iš lapelio                                                                                                    |          |
|----------------------------------------------------------------------------------------------------|----------|
| Užsakovas<br>Skaitytojas<br>2325569 ***<br>Nilsas Karlsonas (Grupė: Vaikai ir jaunimas)                                                                                                    |          |
| Brükšninis kodas       10019       Išdavimas       2025-04-24         Heklberio Fino nuotykiai / Mark Twain. – 4-asis leidimas. – Vilnius : Alma littera, 2002. – 527,[1] p.: iliustr. – (10+). – ISBN 9955-08-033-7. – UDK       Skaitoma bibliotekoje       2025-04-24 | ÷ +      |
| Atsiėmimo būdas:   Bibliotekoje  Atsiėmimo vieta                                                                                                    |          |
| Bibliotekoje<br>Adresas<br>Lietuvos Respublika, Vilnius, Žvejų g. 14                                                                                                    | *        |
|                                                                                                    | Uždaryti |

Išdavimo lapelis atspausdinamas.

Nilsas Karlsonas Bilieto Nr. 2325569 Klasė 2A

#### Inv. Nr. 10019

Abonementas Heklberio Fino nuotykiai / Mark Twain. – 4-asis leidimas. – Vilnius : Alma littera, 2002. – 527,[1] p : iliustr. – (10+). – ISBN 9955-08-033-7. – UDK 821.111(73)-93-31

Užs. ID: 271485 Laikas: 2025-03-25 15:42:52 Išduota iki: 2025-04-24

Parašas

Atspausdinus lapelį, spaudžiamas mygtukas "Uždaryti".

 Jgyvendintas išdavimo lapelių spausdinimo dydžio nustatymas rankiniu būdu. Rastas sprendimas, kaip galima pridėti custom pageSize'ą CITIZEN CT-S2000 spausdintuvui. Control Panel > Devices and Printers > Printers & scanners > Related Settings >Print server properties: check - Create a new form - nustatome dydį - OK.

|                                                                                                    | Drivers Se                                                                            | ecurity Adva                                                                           | anced                                                      |                      |                  |  |  |  |
|----------------------------------------------------------------------------------------------------|---------------------------------------------------------------------------------------|----------------------------------------------------------------------------------------|------------------------------------------------------------|----------------------|------------------|--|--|--|
| orms on:                                                                                               | VALERIJS-                                                                             | PC2                                                                                    |                                                            |                      |                  |  |  |  |
| 4                                                                                                    |                                                                                       |                                                                                        |                                                            |                      | Delete           |  |  |  |
| 6<br>iitizen_CT-S                                                                                      | 2000_Custor                                                                           | m_80x120                                                                               |                                                            |                      | Save Form        |  |  |  |
|                                                                                                    |                                                                                       |                                                                                        |                                                            |                      |                  |  |  |  |
| orm name:                                                                                              | Citiz                                                                                 | en_CT-S200                                                                             | 0_Custom_80x                                               | 120                  |                  |  |  |  |
|                                                                                                    |                                                                                       |                                                                                        |                                                            |                      |                  |  |  |  |
| Create a n                                                                                             | ew form                                                                               |                                                                                        |                                                            |                      |                  |  |  |  |
| Create a n                                                                                             | ew form                                                                               |                                                                                        |                                                            |                      |                  |  |  |  |
| Create a n<br>efine a new<br>neasuremen                                                                | <b>ew form</b><br>form by edi<br>ts. Then clic                                        | iting the exis<br>:k Save Form                                                         | ting name an                                               | d                    |                  |  |  |  |
| Create a n<br>efine a new<br>neasuremen                                                                | <b>ew form</b><br>form by edi<br>ts. Then clic                                        | iting the exis<br>k Save Form                                                          | ting name an<br>1.                                         | d                    |                  |  |  |  |
| Create a n<br>efine a new<br>neasuremen<br>Form descri                                                 | ew form<br>form by edi<br>ts. Then clic<br>ption (meas                                | iting the exis<br>ik Save Form<br>urements) –                                          | iting name an<br>1.                                        | d                    |                  |  |  |  |
| ) Create a n<br>efine a new<br>heasuremen<br>Form descri<br>Units:                                     | ew form<br>form by edi<br>ts. Then clic<br>ption (meas<br>O Metr                      | iting the exi:<br>ik Save Form<br><b>urements)</b> –<br><b>ric</b>                     | iting name an<br><br>O English                             | d                    |                  |  |  |  |
| ) Create a n<br>efine a new<br>neasuremen<br>Form descri<br>Units:<br>Paper size:                      | ew form<br>form by edi<br>ts. Then clic<br>ption (meas<br>O Metr                      | iting the exi:<br>k Save Form<br>urements) –<br>ric<br>Printer are                     | iting name an<br><br>O English<br>a margins:               | d                    |                  |  |  |  |
| ) Create a n<br>efine a new<br>neasuremen<br>Form descri<br>Units:<br>Paper size:<br>Width:            | ew form<br>form by edi<br>ts. Then clic<br>ption (meas<br>O Metr<br>8,00cm            | iting the exis<br>k Save Form<br>urements) –<br>ric<br>Printer are<br>Left:            | ting name an<br>DEnglish<br>a margins:<br>0,00cm           | d<br>Top:            | 0,00cm           |  |  |  |
| ) Create a n<br>efine a new<br>heasuremen<br>Form descri<br>Units:<br>Paper size:<br>Width:<br>Height: | ew form<br>form by edi<br>ts. Then clic<br>ption (meas<br>• Metr<br>8,00cm<br>12,00cm | iting the exis<br>k Save Form<br>urements) –<br>ric<br>Printer are<br>Left:<br>Right:  | ting name an<br>Denglish<br>a margins:<br>0,00cm<br>0,00cm | d<br>Top:<br>Bottom: | 0,00cm<br>0,00cm |  |  |  |
| Create a n<br>efine a new<br>heasuremen<br>Form descri<br>Units:<br>Paper size:<br>Width:<br>Height:   | ew form<br>form by edi<br>ts. Then clic<br>ption (meas<br>• Metr<br>8,00cm<br>12,00cm | iting the exis<br>ik Save Form<br>urements) –<br>ric<br>Printer are<br>Left:<br>Right: | ting name an<br>Denglish<br>a margins:<br>0,00cm<br>0,00cm | d<br>Top:<br>Bottom: | 0,00cm<br>0,00cm |  |  |  |

6. Pakoreguoti dokumentų ir vadovėlių išdavimo lapelių šablonai: išvedama klasė, inventoriniai nr. (dokumentams), vieta parašui.

Šablonas: Skaitytojo užsakymas (orderPrint.docx)

Šablonas: Vadovėliai. Skaitytojo užsakymas (coursebook orderPrint.docx)

7. Įgyvendintas "Autocomplete" funkcionalumas, leidžiantis vykdyti skaitytojo paiešką pagal skaitytojo pavardę, tiesiogiai vedant pavardės fragmentą į paieškos laukelį. Įgyvendinta dokumentų ir vadovėlių Aptarnavimo languose bei dokumentų ir vadovėlių Egzempliorių languose per meniu punktą "Išduoti skaitytojui".

| PATEIKTI PRIIMTI 🗊 PARUOŠTI IŠDUOTI ATMESTI GRĄŽINTI LAIKINAI GRĄŽINTI REZERVUOTI VYKDOMI VADOVĖLIŲ IŠDAVIMAI VADOVĖLIŲ UŽSAKYMAS |                   |                      |
|----------------------------------------------------------------------------------------------------|-------------------|----------------------|
| Fondal: "Pradinukų vadovėliai") "Vadovėlių fondas (neinventorinti)" (Vadovėlių fondas (inventorinti)) (Abonementas)               | Yra spausdintuvas | lšdavimas            |
| Išdavimas iš lapelio                                                                                                    | C K               | Išdavimas iš lapelio |
| Atsiemimas nuo 📋 🤇 Atsiemimas ki 📄 🗧 Užsakovas                                                                                    |                   | Paruošimas           |
| Skaltytojas                                                                                                    |                   | Grąžinimas           |
| karj ***                                                                                                    |                   | Laikinas grąžinimas  |
|                                                                                                    |                   | Termino pratęsimas   |
|                                                                                                    |                   | Atmetimas            |
|                                                                                                    |                   | Užsakymų duomenys    |
|                                                                                                    |                   | Hiteakuti            |
|                                                                                                    |                   | UZSBKYI              |
|                                                                                                    |                   |                      |
| Atšaukti                                                                                                    | Išduoti           |                      |
|                                                                                                    |                   |                      |

8. Skaitytojų registracijos lange paieškos laukelyje "Klasė" padaryta, kad klasę reikėtų rašyti ne ranka, o pasirinkti iš suvestų klasių sąrašo.

| BIBLIOTEKOS SKAITYTOJAI GRUPĖS KLA | ASÉS    |                             |                                        |          |       |                    |                                      |             |
|------------------------------------|---------|-----------------------------|----------------------------------------|----------|-------|--------------------|--------------------------------------|-------------|
| Paieška <                          | Pradžia | / Skaitytojų aptarnavimas / | Registracija / Bibliotekos skaitytojai |          |       |                    |                                      |             |
| Skaitytojo pažymėjimo Nr.          | Bibl    | iotekos skait               | ytojai                                 |          |       |                    |                                      | KURTI NAUJĄ |
| Vardas                             |         | Vardas                      | Pavarde                                | Paž. Nr. | Klasé | Grupė sistemoje    | Grupė bibliotekoje                   | i           |
| Pavardé                            |         | Antanas                     | Miškinis                               | 20231123 |       | Vaikai ir jaunimas | Mokiniai                             | :           |
|                                    |         | Pepè                        | Ilgakojinë                             | 111223   | 2B    | Vaikai ir jaunimas | Mokiniai                             | 1           |
| Asmens kodas                       |         | Nilsas                      | Karlsonas                              | 2325569  | 2A    | Vaikai ir jaunimas | Mokiniai                             | 1           |
| El. pašto adresas                  |         |                             |                                        |          |       |                    | todyti jralių puslapyje 10 👻 1 - 3 i | H 3 < >     |
| Klasè                              |         |                             |                                        |          |       |                    |                                      |             |
| Registracijos data nuo 💼           |         |                             |                                        |          |       |                    |                                      |             |

9. Skaitytojų registracijos lange įgyvendintas Negrąžintų dokumentų ir Negrąžintų vadovėlių sąrašų spausdinimo funkcionalumas.

Funkcionalumas skirtas tiek skolininkų, tiek skaitytojų, turinčių nepradelstus dokumentus ar vadovėlius, sąrašų spausdinimui.

Naujai sukurtas paieškos laukelis "Negrąžinę iki", skirtas surasti skolininkus, negrąžinusius pradelstų dokumentų/vadovėlių iki nurodytos dienos. Laukelio paieškos parametras "žiūri" į numatytą dokumento/ vadovėlio grąžinimo datą, t.y. jeigu skaitytojui dokumentas ar vadovėlis išduotas iki pvz., 2025-03-20, o laukelyje nurodyta data 2025-03-18, toks skaitytojas į sąrašą nepateks. Norintiems suformuoti sąrašus skaitytojų, turinčių dokumentus ar vadovėlius, kurie nėra dar pradelsti, nerekomenduojama pildyti laukelio "Negrąžinę iki" arba užpildyti jį data į ateitį.

#### © Asseco Lietuva UAB

| aieška                    |   |
|---------------------------|---|
| Skaitytojo pažymėjimo Nr. |   |
| /ardas                    |   |
| Pavardé                   |   |
| Asmens kodas              |   |
| El. pašto adresas         |   |
| Klasė                     |   |
| Registracijos data nuo    | ۲ |
| Registracijos data iki    | ē |
| Perregistravimo data nuo  | ē |
| Perregistravimo data iki  | ē |
| Nktyvus                   |   |
| Гаір                      |   |
| Vegrąžinę iki             |   |

Išfiltravus skaitytojus pagal norimus atrankos kriterijus, skaitytojai turi būti pažymėti "varnele" (pilkoje juostoje vienu "varnelės" paspaudimu galima sužymėti visus puslapyje esančius skaitytojus). Pilkoje juostoje paspaudus "Veiksmai", pasirenkamas meniu punktas "Spausdinti dokumentus".

| l. pašto adresas        | Pradžia / S<br>Biblic | škaitytojų aptarnavimas / Reg<br>Dtekos skaityt | istracija / Bibliotekos skaitytojai<br>Cojai |          |       |                    |                       | KURTI NAU                                |
|-------------------------|-----------------------|-------------------------------------------------|----------------------------------------------|----------|-------|--------------------|-----------------------|------------------------------------------|
| lasé 👻                  | -                     | Vardas                                          | Pavardé                                      | Paž. Nr. | Klasé | Grupė sistemoje    | Grupė bi              | bliotekoje                               |
| egistracijos data nuo 💼 |                       | Antanas                                         | Miškinis                                     | 20231123 |       | Vaikai ir jaunimas | Mokir                 | <ul> <li>Nuimti klasę</li> </ul>         |
| egistracijos data iki   |                       | Pepé                                            | Ilgakojinė                                   | 111223   | 2B    | Vaikai ir jaunimas | Mokir                 | <ul> <li>Nuasmeninti duomenis</li> </ul> |
| erregistravimo data nuo |                       | Nilsas                                          | Karlsonas                                    | 2325569  | 2A    | Vaikai ir jaunimas | Mokir                 | 🖶 Spausdinti dokumentus                  |
|                         | J                     |                                                 |                                              |          |       | R                  | odyti įrašų puslapyje | Spausdinti vadovėlius                    |

#### Suformuojamas Negrąžintų dokumentų sąrašas.

|             | ANTANAS MIŠKINIS                                                                                                    | Bilieto Nr. 20231123            |                  |                            |  |  |
|-------------|----------------------------------------------------------------------------------------------------|---------------------------------|------------------|----------------------------|--|--|
|             | Negrąžintų leidinių sąrašas                                                                                                    |                                 |                  |                            |  |  |
| Eil.<br>Nr. | Antraštė                                                                                                    | Inventorinis<br>numeris         | lšdavimo<br>data | Numatyta<br>grąžinimo data |  |  |
| 1           | Zombių karštinė : [apysaka] / Kristina Ohlsson. –<br>Antras leidimas. – Vilnius : Lietuvos rašytojų sąjungos<br>leidykla, (2021). – 173, (11) –. – ISBN 978-609-480-077-<br>1. – UDK 821.113.6-93-31                 | 9990                            | 2025-03-18       | 2025-04-17                 |  |  |
|             | NILSAS KARLSONAS                                                                                                    | Bilieto Nr. 2325569<br>Klasė 2A |                  |                            |  |  |
|             | Negrąžintų leidinių sąrašas                                                                                                    |                                 |                  |                            |  |  |
| Eil.<br>Nr. | Antraštė                                                                                                    | Inventorinis<br>numeris         | lšdavimo<br>data | Numatyta<br>grąžinimo data |  |  |
| 1           | Heklberio Fino nuotykiai / Mark Twain. – 4-asis<br>leidimas. – Vilnius: Alma littera, 2002. – 527,[1] p :<br>litustr. – (10+). – ISBN 9955-08-033-7. – UDK<br>821.111(73)-93-31                                      | 10020                           | 2025-03-18       | 2025-04-17                 |  |  |
|             | PEPĖ ILGAKOJINĖ                                                                                                    | Bilieto Nr. 111223              |                  |                            |  |  |
|             | Negrąžintų leidinių sąrašas                                                                                                    | Klase 2D                        |                  |                            |  |  |
| Eil.<br>Nr. | Antrašté                                                                                                    | Inventorinis<br>numeris         | lšdavimo<br>data | Numatyta<br>grąžinimo data |  |  |
| 1           | Stebuklingas žodis : lietuvių liaudies pasakos /<br>[parengė Kostas Aleksynas]. – Kaunas : Šviesa, 1985.<br>– 381, [1] p : lilustr., 33 portr., natos. – UDK<br>398.21(474.5)                                        | 10011                           | 2025-03-17       | 2025-04-16                 |  |  |
| 2           | [domiųjų darbų pamokos : [pasaka] : [ikimokyklinio ir<br>jaunesniojo mokyklinio amžiaus vaikams] / L.<br>Vasiljeva-Gangnus. – 2-asis leid. – Kaunas : Šviesa,<br>1986. – 138, [G] p : iliustr. – UDK 821.161.1-93-34 | 10007                           | 2025-03-17       | 2025-04-16                 |  |  |

Išfiltravus skaitytojus pagal norimus atrankos kriterijus, skaitytojai turi būti pažymėti "varnele". Pilkoje juostoje paspaudus "Veiksmai", pasirenkamas meniu punktas "Spausdinti vadovėlius".

| BIBLIOTEKOS SKAITYTOJAI GRUPĖS |          |                                                               |                                            |          |       |                    |                                          |           |
|--------------------------------|----------|---------------------------------------------------------------|--------------------------------------------|----------|-------|--------------------|------------------------------------------|-----------|
| El. pašto adresas              | Pra<br>B | adžia / Skaitytojų aptarnavimas / Regi<br>Sibliotekos skaityt | stracija / Bibliotekos skaitytojai<br>Ojai |          |       |                    | KUR                                      | RTI NAUJĄ |
| Klasė                          |          | Vardas                                                        | Pavardé                                    | Paž. Nr. | Klasė | Grupė sistemoje    | Grupė bibliotekoje                       | :         |
| Registracijos data nuo         |          | Antanas                                                       | Miškinis                                   | 20231123 |       | Vaikai ir jaunimas | Mokir 🕞 Nuimti klasę                     |           |
| Registracijos data iki         |          | Pepè                                                          | Ilgakojinė                                 | 111223   | 2B    | Vaikai ir jaunimas | Mokir 🕞 Nuasmeninti duor                 | menis     |
| Perregistravimo data nuo       |          | Vilsas                                                        | Karlsonas                                  | 2325569  | 2A    | Vaikai ir jaunimas | Mokir 🖶 Spausdinti dokum                 | nentus    |
|                                |          |                                                               |                                            |          |       | Roo                | lyti jrešų puslepyje 🖶 Spausdinti vadovė | ėlius     |
| Perregistravimo data iki       |          |                                                               |                                            |          |       |                    | _                                        |           |

Suformuojamas Negrąžintų vadovėlių sąrašas.

|             | ANTANAS MIŠKINIS                                                                                                    | Bilieto Nr. 20231123 |                       |                   |                            |  |  |
|-------------|----------------------------------------------------------------------------------------------------|----------------------|-----------------------|-------------------|----------------------------|--|--|
|             | Negrąžintų vadovėlių sąrašas                                                                                                    |                      |                       |                   |                            |  |  |
| Eil.<br>Nr. | Antraštė                                                                                                    | lšduota<br>fiz. vnt. | Grąžinta<br>fiz. vnt. | Liko fiz.<br>vnt. | Numatyta<br>grąžinimo data |  |  |
| 1           | Kalbos faktų rinkimo programa / Adelija Laigonaitė<br>[et al.]. – Vilnius : Mokslas, 1983. – 225 p. – UDK<br>811.172`282                     | 2                    | 0                     | 2                 | 2025-03-24                 |  |  |
|             | NILSAS KARLSONAS                                                                                                    | Bilieto Nr. 2325569  |                       |                   |                            |  |  |
|             | Negrąžintų vadovėlių sąrašas                                                                                                    | Ridse 2A             |                       |                   |                            |  |  |
| Eil.<br>Nr. | Antraštė                                                                                                    | lšduota<br>fiz. vnt. | Grąžinta<br>fiz. vnt. | Liko fiz.<br>vnt. | Numatyta<br>grąžinimo data |  |  |
| 1           | Kazys Binkis : gyvenimo ir kūrybos apybraiža / V.<br>Kuzmickas. – Kaunas : Šviesa, 1977. – 141 p. –<br>(Mokinio biblioteka). – UDK 888.2:929 | 1                    | 0                     | 1                 | 2025-03-24                 |  |  |